### FOLLOWLIKE.NET USER GUIDE

#### Adding a new campaign

- 1) Login to followlike.net
- 2) Click Add Site/Page
- 3) Select the platform you wish to promote
- 4) Enter the URL as told by the instructions on screen
- 5) Give your link a general title
- 6) Set your CPC (Amount of coins you wish to pay a member for clicking your link)
- 7) Boost your CPC higher (Free members have to boost daily, Premium boost stays set)
- 8) Set any limits you want on the number of clicks
- 9) Target specific countries if required
- 10) Submit your link

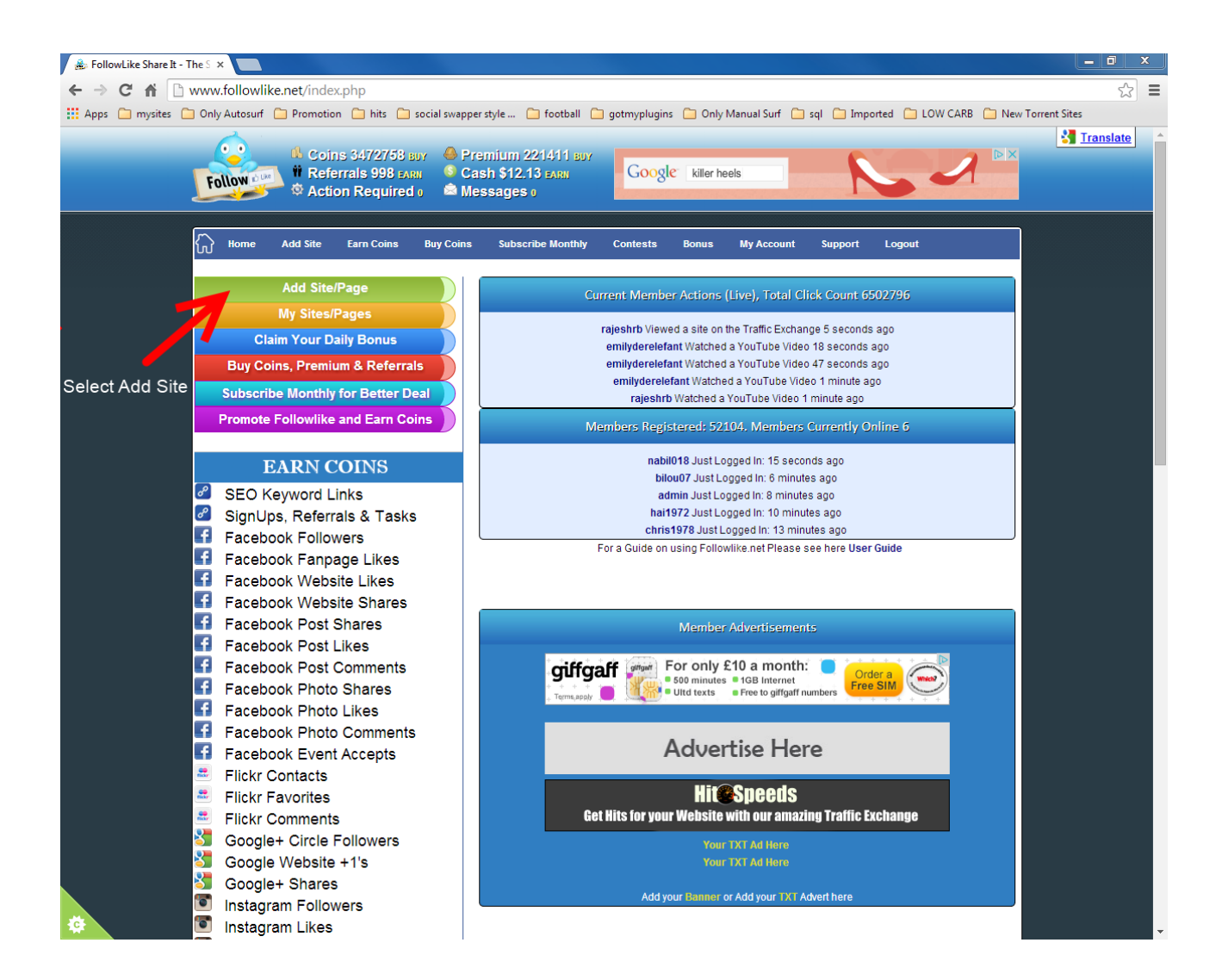

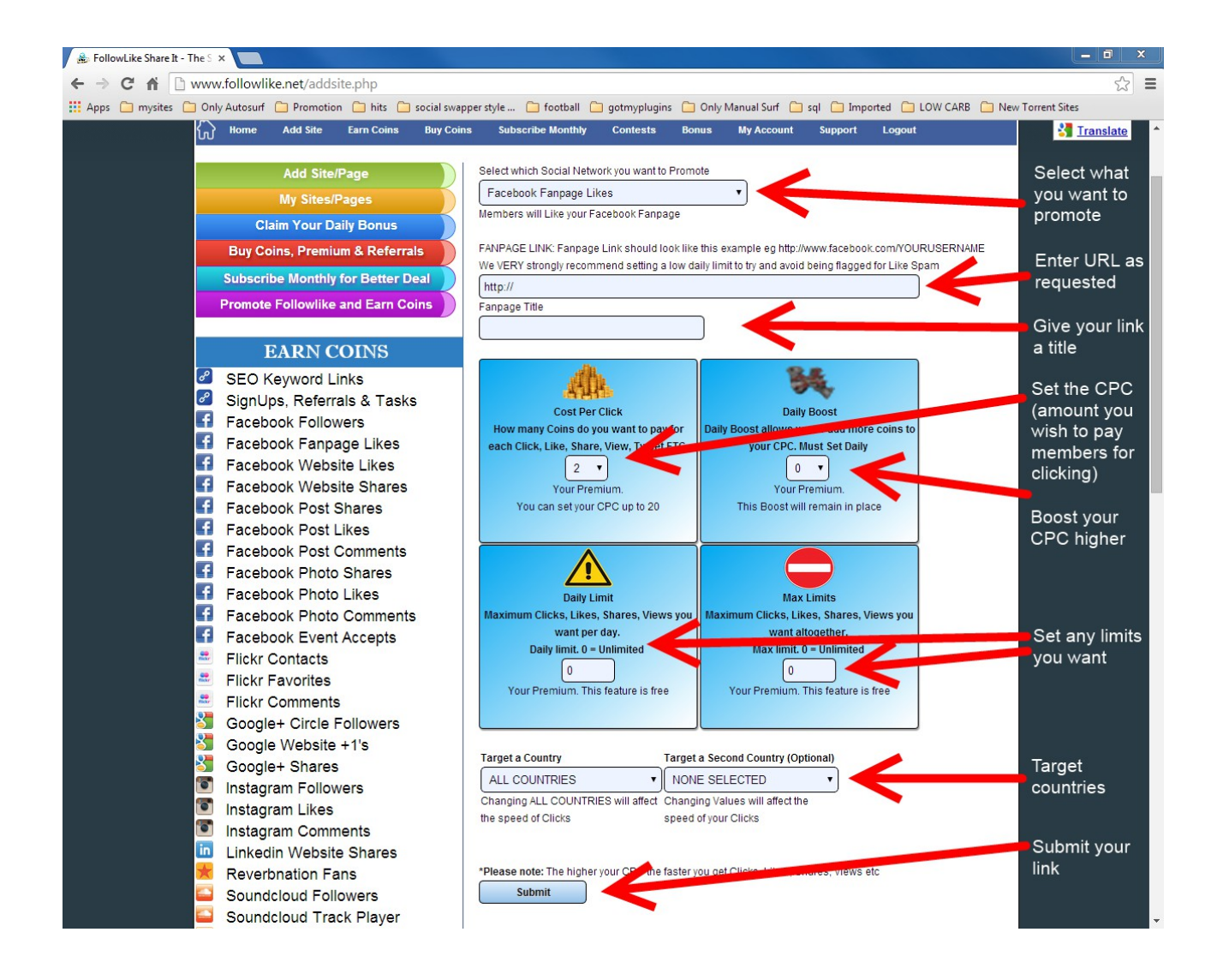

## **Editing a link**

- 1) Click on My Sites/Pages
- 2) View the list of everything you have added on followlike.net

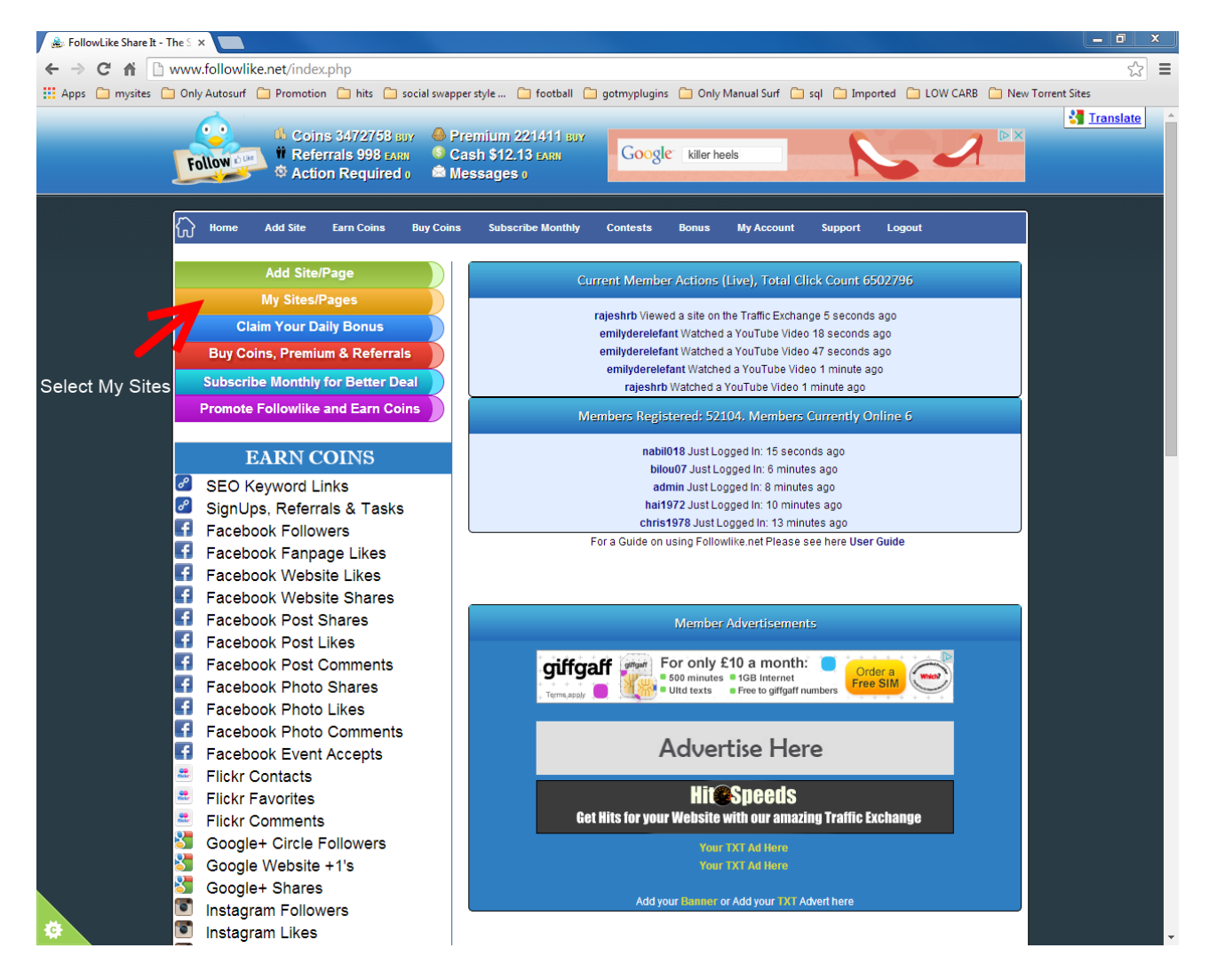

# **Performing Actions**

- 1) Find the link you wish to change
- You can use the buttons on the right to perform actions (Status, Edit, Boost & Delete)
   To edit a link just click the edit button next to your link
- 4) To boost a CPC for that link just click the boost button
- 5) To delete the link just click the Delete Button

| 🔒 FollowLike Share It - Th                         | ne S ×                                                                                                    |                                                                                                    |                                                           |                                                               |                                                               |                                           |                                             |              |                    |
|----------------------------------------------------|----------------------------------------------------------------------------------------------------|----------------------------------------------------------------------------------------------------|-----------------------------------------------------------|---------------------------------------------------------------|---------------------------------------------------------------|-------------------------------------------|---------------------------------------------|--------------|--------------------|
| ← → C fi 🗅 v                                       | vww.followlike.net/sitesall.php                                                                                                    |                                                                                                    |                                                           |                                                               |                                                               |                                           |                                             |              | ☆ 〓                |
| 🔛 Apps 🦳 mysites 🦳                                 | Only Autosurf 📋 Promotion 🦳 hits 🗀 socia                                                                                                    | l swapper style 🗀 football 🗀 gotmyplugins 📋                                                                                                    | Only Manua                                                | l Surf 📋                                                      | sql 🗀                                                         | Imported                                  | C LOV                                       | V CARB 📋 New | Forrent Sites      |
|                                                    | Follow 2000<br>Action Required o                                                                                                    | <ul> <li>♦ Premium 221411 BDY</li> <li>♦ Cash \$12.13 FARN</li> <li>▲ Messages 0</li> </ul>                                                                         | etMeSuit                                                  | e<br>ide Easy                                                 | Manage<br>find lea<br>results                                 | e, measure<br>ds & get                    | , TR                                        | RY IT FREE   | S <u>Translate</u> |
|                                                    | Home Add Site Earn Coins Buy<br>Add Site/Page<br>My Sites/Pages<br>Claim Your Daily Bonus<br>Buy Coins, Premium & Referrals<br>Subscribe Monther coetter Deal                          | y Coins Subscribe Monthly Contests Bon<br>Links that are not added correctly, broken or in<br>Tomorrow<br>Type: Title / Username<br>For allowlike<br>SaV followlike | us My /<br>wrong sect<br>/ Begins in (<br>Today<br>0<br>0 | Account<br>ions will 1<br>6 hour 45<br>Total<br>36<br>26<br>0 | Suppo<br>be deleted.<br>5 minutes<br>Day Limit<br>0<br>0<br>0 | nt Log<br>Breaking<br>Max Limit<br>0<br>0 | gout<br>TOS they<br>t CPC<br>30<br>35<br>17 | Action       | Delete link        |
| Lists all your<br>added links for<br>all platforms | P Followlike and Earn Coins<br>EARN COINS                                                                                                    | BMK followlike       FoL                                                                                                    | 0                                                         | 24<br>6                                                       | 0                                                             | 0                                         | 35<br>2                                     |              | Boost CPC          |
|                                                    | <ul> <li>SEO Keyword Links</li> <li>SignUps, Referrals &amp; Tasks</li> </ul>                                                                                                    | FoL followlike                                                                                                    | 0                                                         | 5<br>14<br>15                                                 | 0                                                             | 0                                         | 2 2 2                                       |              | Edit link          |
|                                                    | <ul> <li>Facebook Followers</li> <li>Facebook Fanpage Likes</li> <li>Facebook Website Likes</li> </ul>                                                                                 | FrAN followlike                                                                                                    | 1                                                         | 1091<br>648                                                   | 10<br>0                                                       | 0                                         | 16<br>35                                    |              | Link status        |
|                                                    | <ul> <li>f Facebook Website Shares</li> <li>f Facebook Post Shares</li> <li>f Facebook Post Likes</li> </ul>                                                                           | FoL kingdowneythefirst                                                                                                    | 0                                                         | 10<br>5                                                       | 0                                                             | 0                                         | 2 10 10                                     |              |                    |
|                                                    | Facebook Post Comments<br>Facebook Photo Shares<br>Facebook Photo Likes<br>Facebook Photo Comments<br>Facebook Event Accepts<br>Flickr Contacts<br>Flickr Favorites<br>Flickr Comments | FLIK         bigkingdowney           CIR         Craig Downey                                                                                                    | 0                                                         | 11<br>0                                                       | 0                                                             | 0                                         | 2                                           |              |                    |
|                                                    |                                                                                                    | PLS followlike                                                                                                    | 0                                                         | 1203<br>1232                                                  | 0                                                             | 0                                         | 35<br>35                                    |              |                    |
|                                                    |                                                                                                    | FOL followlike                                                                                                    | 0                                                         | 1<br>0<br>471                                                 | 0                                                             | 0                                         | 35<br>13<br>35                              |              |                    |
|                                                    | Google+ Circle Followers<br>Google Website +1's<br>Google+ Shares                                                                                                    | PFOL followlike                                                                                                    | 0                                                         | 15<br>49                                                      | 0                                                             | 0                                         | 10<br>35                                    |              |                    |
|                                                    | <ul> <li>Instagram Followers</li> <li>Instagram Likes</li> </ul>                                                                                                    | PIN tonowine PRPN followlike                                                                                                    | 0                                                         | 44                                                            | 0                                                             | 0                                         | 35                                          |              | -                  |

#### **Editing your Link**

- 1) Once on the edit screen you can re-change settings
- 2) Alter the CPC, Boost, Limits and Target countries as you see fit
- 3) Enable or dissable you link to pause this campaign
- 4) Apply your changes

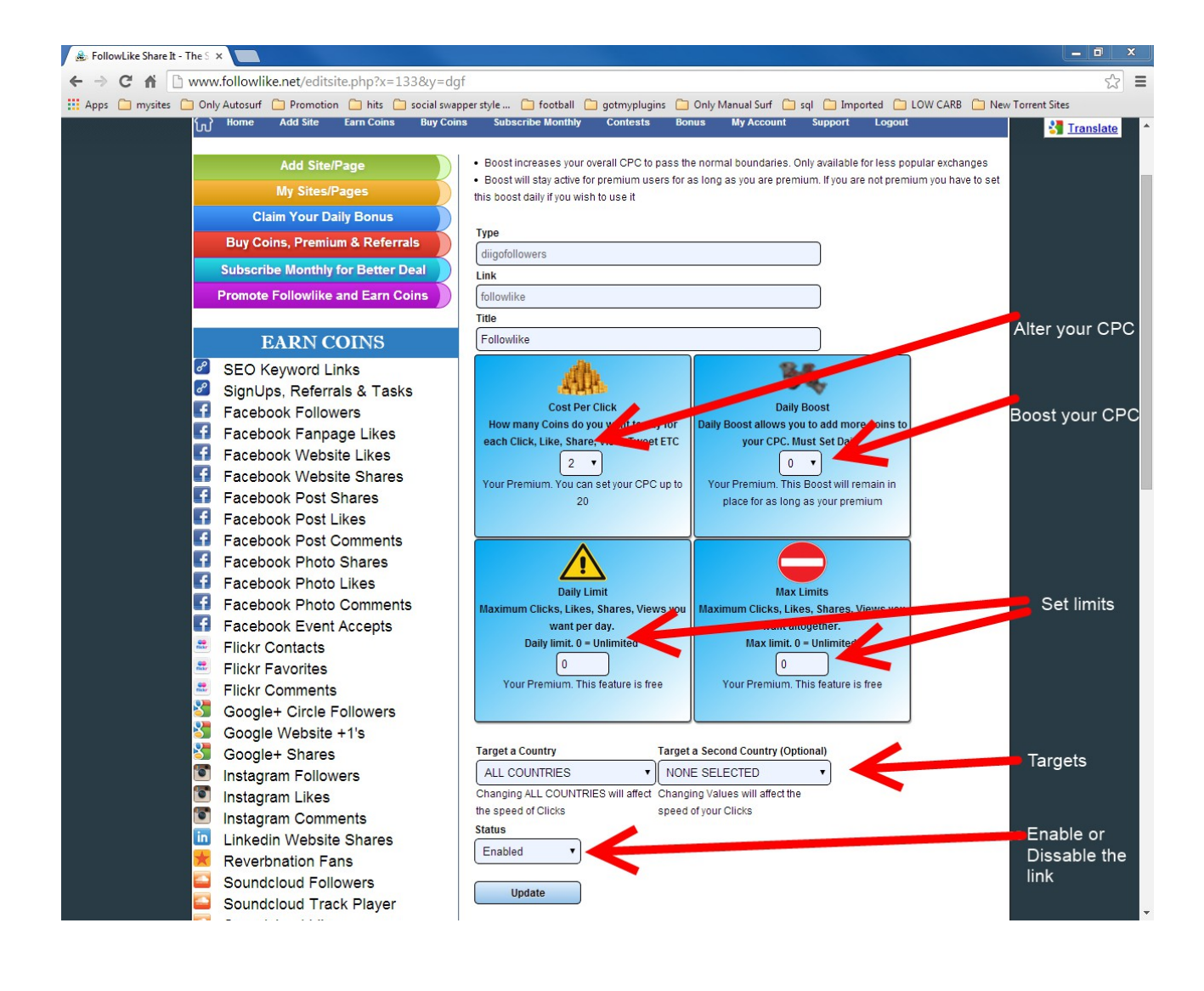